## YMMS - How to Register for Honors Fest

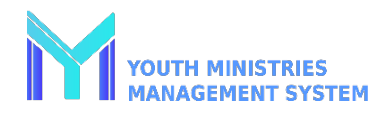

| Step 1                                                                       | Step 2                                                                           | Step 3                                                                                | Step 4                                                             |
|------------------------------------------------------------------------------|----------------------------------------------------------------------------------|---------------------------------------------------------------------------------------|--------------------------------------------------------------------|
| Log into your account at<br>www.nadyouth.com                                 | In the Left Hand-side<br>Menu go to Events and<br>Click on<br>"C014 – Register". | Find the event<br>you wish to<br>register for and<br>select the green<br>dollar icon. | On the top right corner<br>Click the "Generate<br>Payment" Button. |
| Step 5<br>Continue to pay for the Pathfinders and Staff you wish to pay for. |                                                                                  |                                                                                       |                                                                    |